## SSH

Включаем доступ по ssh, для этого нужно проделать некоторые шаги:

(conf)# hostname R1 => задать имя устройства (conf)# ip domain-name cisco.com => задать доменное имя (conf)# username user1 secret clsco => создать пользователя (conf)# crypto key generate rsa modulus 1024 => сгенерировать ключ (conf )# line vty 0 15 => выбрать линию для настройки, или делать для всех (conf-line)# login local => проверять имя/пароль и сверять их с БД # transport input ssh => включаем # exit # ip ssh version 2 => версия протокола # show ip ssh => посмотреть состояние ssh и его версию # show ssh => кто подключен